# การใช้งานฐานข้อมูล SCOPUS ผ่าน CL OpenAthens

ในการใช้งานฐานข้อมูลต่างๆ ของสำนักพิมพ์ Elsevier ผ่านการเชื่อมต่อ CL OpenAthens นั้น ทางฐานข้อมูลจะเน้นการใช้ งานแบบ Single Sign-On (SSO) คือ การยืนยันตัวตนของผู้เข้าใช้ ดังนั้นหลังจากทำการเชื่อมต่อ CL OpenAthens ด้วยรหัสบัวศรี และเข้าสู่หน้าฐานข้อมูลแล้ว หากผู้ใช้เคยลงทะเบียนหรือมี Account การใช้งานฐานข้อมูลใดๆ ของสำนักพิมพ์ Elsevier จะปรากฏ ชื่อ Account ของผู้ใช้งานอยู่ด้านบนของหน้าจอโดยอัตโนมัติ

| View institutional website (opens in a new window                 | /)                 |        |         |       |        |   |   | ^             |
|-------------------------------------------------------------------|--------------------|--------|---------|-------|--------|---|---|---------------|
| Scopus                                                            |                    | Search | Sources | Lists | SciVal | ? | Ŷ | 窟 AK          |
| Start exploring                                                   |                    |        |         |       |        |   |   |               |
| Discover the most reliable, relevant, up-to-date research. All ir | one place.         |        |         |       |        |   |   |               |
| Authors ▲ Affiliations                                            |                    |        |         |       |        |   |   |               |
|                                                                   |                    |        |         |       |        |   |   | Search tips ⑦ |
| Search within<br>Article title, Abstract, Keywords                | Search documents * |        |         |       |        |   |   |               |
| + Add search field 🗄 Add date range Advanced docume               | nt search >        |        |         |       |        |   |   | Search Q      |
|                                                                   |                    |        |         |       |        |   |   |               |

สำหรับฐานข้อมูล Scopus นั้น เนื่องจากเป็นข้อบังคับของฐานข้อมูลดังกล่าว หลังจากที่เชื่อมต่อ CL OpenAthens แล้ว ฐานข้อมูลจะแสดงหน้าต่างเพื่อให้ผู้ใช้คลิกทางเลือกในการเข้าใช้งาน ดังนี้

#### 1. กรณีที่ผู้ใช้เคยลงทะเบียนหรือมี Account การใช้งานฐานข้อมูลใดๆ ของสำนักพิมพ์ Elsevier แล้ว

หลังจากเชื่อมต่อ CL OpenAthens แล้ว จะเข้าสู่หน้าฐานข้อมูลเลยดังภาพที่แสดงด้านบน หรือแสดงหน้าต่างดังภาพ ให้คลิกเครื่องหมายกากบาทมุมบนขวาเพื่อปิดหน้าต่าง จะเข้าสู่หน้าฐานข้อมูลเพื่อใช้งานตามปกติ หรือคลิก Continue without signing in หากต้องการเข้าใช้งานฐานข้อมูลโดยไม่ใช้ Account ส่วนตัว

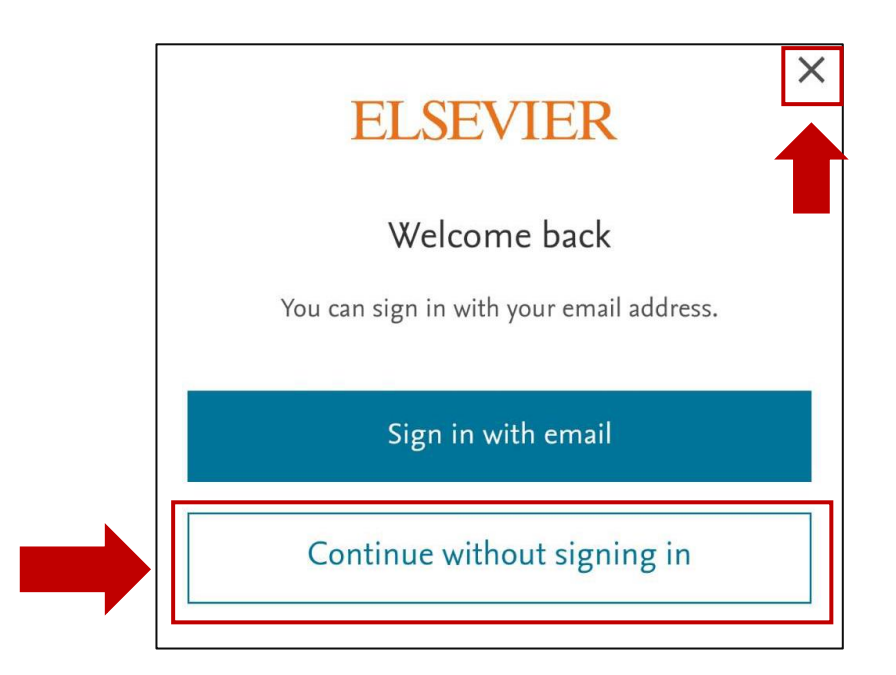

#### 2. กรณีผู้ใช้ยัง<u>ไม่เคย</u>ลงทะเบียนหรือยัง<u>ไม่มี</u> Account การใช้งานฐานข้อมูลใดๆ ของสำนักพิมพ์ Elsevier มาก่อน

หลังจากเชื่อมต่อ CL OpenAthens แล้ว จะแสดงหน้าต่างดังภาพ ให้คลิก Continue without personalization เพื่อเข้าใช้งานฐานข้อมูลแบบไม่ใช้ Account หรือคลิกเครื่องหมายกากบาทมุมบนขวาเพื่อปิดหน้าต่าง

| Scopus |                                                                                          |  |
|--------|------------------------------------------------------------------------------------------|--|
|        | ELSEVIER<br>Welcome back<br>To link with or create an Elsevier account, enter your email |  |
|        | Continue                                                                                 |  |
|        | Continue without personalization                                                         |  |
| 2 SYD  |                                                                                          |  |

เข้าสู่หน้าฐานข้อมูลเพื่อใช้งาน ผู้ใช้สามารถลงทะเบียนหรือสร้าง Account ส่วนตัวได้ โดยคลิกที่ Create account ที่อยู่ด้านบนของหน้าจอ

| Scopus                                                        | Search             | Sources | Lists | SciVal ↗ | ? | Ŷ | Create account |
|---------------------------------------------------------------|--------------------|---------|-------|----------|---|---|----------------|
| Start exploring                                               |                    |         |       |          |   |   |                |
| Discover the most reliable, relevant, up-to-date research. Al | in one place.      |         |       |          |   |   | -              |
| Authors and Affiliations and Affiliations                     |                    |         |       |          |   |   |                |
|                                                               |                    |         |       |          |   |   | Search tips ⑦  |
| Search within Article title, Abstract, Keywords               | Search documents * |         |       |          |   |   |                |
| + Add search field 😫 Add date range Advanced docur            | ent search >       |         |       |          |   |   | Search Q       |
|                                                               |                    |         |       |          |   |   |                |

หากไม่เลือกที่จะ Create account จากหน้าแรกของฐานข้อมูล เมื่อทำการสืบค้นรายการใดใด ก่อนที่จะฐานข้อมูล จะแสดงผลการสืบค้น จะปรากฎหน้าต่างที่แจ้งข้อมูลว่าด้วยบริการต่างๆ สำหรับผู้ที่เข้าใช้งานผ่าน Account เช่น การบันทึกคำค้น การบันทึกรายการที่ค้น การใช้บริการแจ้งเตือนทางอีเมล เป็นต้น และให้ผู้ใช้คลิกเลือกทางเลือกในการเข้าใช้งาน ดังนี้

- 1) Continue as guest = กรณีต้องการคงการใช้งานแบบไม่ลงทะเบียนหรือสร้าง Account
- 2) Sign in = กรณีต้องการใช้งานผ่าน Account (กรณีที่มี Account อยู่แล้ว)
- 3) Create account = กรณีต้องการสร้าง Account (กรณีที่ยังไม่มี Account)

หมายเหตุ: หากไม่ต้องการคลิกเลือกทางเลือกในการเข้าใช้งาน สามารถคลิกเครื่องหมายกากบาทมุมบนขวาเพื่อปิดหน้าต่างได้

| Open Access     | A           | Oncoment title |                                                                       | Year       | Source                     | Cited b |
|-----------------|-------------|----------------|-----------------------------------------------------------------------|------------|----------------------------|---------|
| All Open Access | (415,907)   |                | Welcome to                                                            | líos, 2021 | Revista Chilena            |         |
| Gold            | (110,545)   |                | Scopus                                                                |            | de Derecho y<br>Tecnología |         |
| Hybrid Gold     |             |                | The largest abstract and citation database of peer-reviewed           |            | 9(2), pp. 73-104           |         |
|                 | (112,714)   |                | literature: scientific journals, books and conference<br>proceedings. |            |                            |         |
|                 | (299,154)   |                | Save time, set up a free account:                                     |            |                            |         |
|                 |             |                | Q Save your searches Save documents to lists                          |            |                            |         |
|                 |             |                | Set up email alerts Review your author profile                        |            | Revista Chilena            |         |
|                 |             |                |                                                                       |            | de Derecho y<br>Tecnologia |         |
|                 | (18,247)    |                | Continue as guest Sign in Create account                              |            | pp. 5-31                   |         |
| 2020            | (121,493)   |                |                                                                       |            |                            |         |
| 2019            | (128,011) > |                |                                                                       |            |                            |         |
| 2018            | (117.625) > |                |                                                                       |            |                            |         |

#### การเข้าใช้ฐานข้อมูล Scopus ผ่าน CL OpenAthens

ผู้ใช้สามารถเข้าใช้ฐานข้อมูล Scopus หรือฐานข้อมูลใดใดที่สำนักหอสมุดกลางจัดให้บริการได้ 2 วิธี คือ เข้าใช้ผ่านเว็บไซต์ ของสำนักหอสมุดกลาง และเข้าใช้ที่ฐานข้อมูลโดยตรง

#### 1. การเข้าใช้งานผ่านเว็บไซต์สำนักหอสมุดกลาง

ทำได้ดังนี้

#### ้วิธีที่ 1 เชื่อมต่อ CL OpenAthens ก่อนการเข้าใช้งานทรัพยากรอิเล็กทรอนิกส์ใดใด มีขั้นตอนดังนี้

1. คลิกเชื่อมต่อ CL OpenAthens จากหน้าเว็บไซต์สำนักหอสมุดกลาง ที่ http://lib.swu.ac.th/index.php

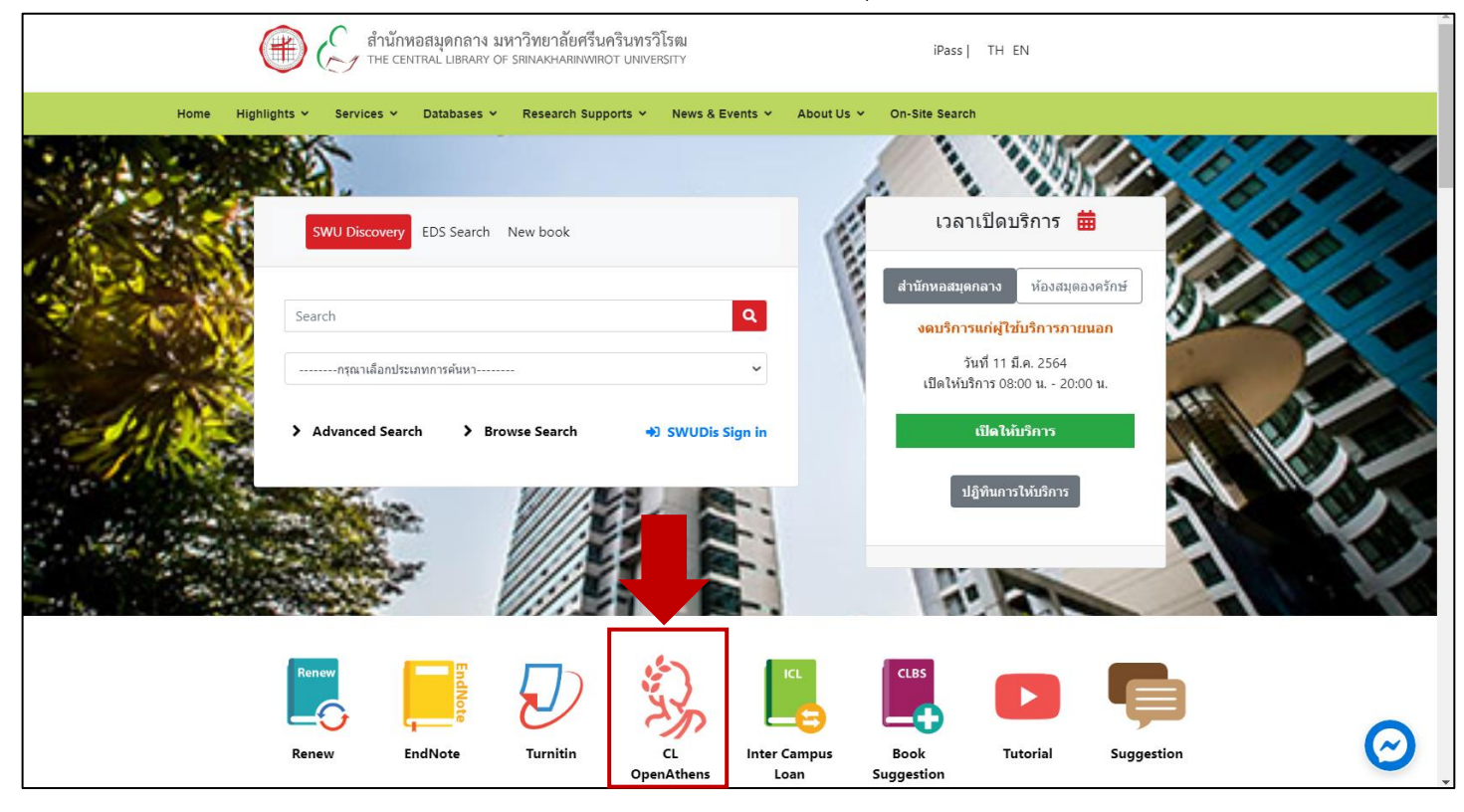

หรือเชื่อมต่อ CL OpenAthens ในเมนู Databases ที่ http://lib.swu.ac.th/index.php/databases/online-

databases-th1

| 💮 🧬 สำนักหอสมุดกลาง มหาวิทยาลัยศรีนครินทรวิโรฒ iPass   TH EN                                                                                                    |
|----------------------------------------------------------------------------------------------------|
| ome Highlights ∽ Services ∽ Databases ∽ Research Supports ∽ News & Events ∽ About Us ∽ On-Site Search                                                                                                    |
| ฐานข้อมูลออนไลน์ (Online Databases)<br>อันเดดต่าสุดเมื่อ: 16 พฤศจักายน 2563 / ⊙ ติด: 26107<br>• ทรัทยากรอิเล็กทรอนิกส์ร่าแนกตามประเภท-กลุ่มสาขาวิชา<br>• ราบช่อมูลออนไลน์ร่าแนกตามคณะ/สถาบับ/ส่านัก ของมหาวิทยาลัยศรีนครินทรวิโรดเ<br>Browse Databases<br>** ขอดาวแร่วมเมือง[ไว้บริการ กรุณาอย่าไว้ไปรแกรมช่วยดาวบโพลดช่อมูลจากฐานช่อมูลด่างๆ รวมถึงดาวนโพลดช่อมูลจำนวนมากในเวลาที่ต่อเนื่อง เนื่องจาก<br>จะช่อคนไม่กระจับมิชัย[ไว้บริการ กรุณาอย่าไว้โปรแกรมช่วยดาวบโพลดช่อมูลจากฐานช่อมูลด่างๆ รวมถึงดาวนโพลดช่อมูลจำนวนมากในเวลาที่ต่อเนื่อง เนื่องจาก |
| ** CL OpenAthens (คลิกเพื่อเข้าใช้ eResources ของห้องสมุด ทั้งการใช้จากภายในหรือนอกเครือข่ายมหาวิทยาลัย) 0                                                                                                    |
| All         By Disciplines         By Material Types         By Service Features                                                                                                    |
| All Databases                                                                                                    |
| Databases (33)     eJournals (54)     eBooks (11)     Trials (0)     Open Access (184)                                                                                                    |
| AII         0-9         A         B         C         D         E         F         G         H         I         J         K         L         M         O         P         Q         R         S         T         U         V         W         X         Y         Z                                                                                                    |

2. แสดงตัวตนด้วยรหัสบัวศรี จากนั้นคลิก Login

| SWU SINGLE SIGN ON                                                                |  |
|-----------------------------------------------------------------------------------|--|
| Buasri ID I Password Login                                                        |  |
| เปลี่ยนรหัสผ่าน                                                                   |  |
| [สำนักหอสมุด]<br>แบบฟอร์มส่งข้อเสนอแนะ หรือแจ้งปัญหาการใช้งาน OpenAthens          |  |
| ติดต่อสำนักคอมพิวเตอร์<br>ประสามมิตร 15045, 15054, 15076<br>องครักษ์ 21124, 21125 |  |
| Copyright © SWU Computer Center                                                   |  |

 เข้าสู่หน้าเมนู Databases ที่ผ่านการเชื่อมต่อ OpenAthens แล้ว สังเกตได้จาก URL ด้านบนเป็น http://lib.swu.ac.th.eu1.proxy.openathens.net/index.php/databases/online-databases-th1 คลิกฐานข้อมูล Scopus หรือฐานข้อมูลต่างๆ เพื่อใช้งานตามต้องการ ทั้งนี้ในส่วนของฐานข้อมูล Scopus นั้น

ศลกฐานขอมูล Scopus หรอฐานขอมูลตางๆ เพียเชงานตามต่องการ ทั้งนเนลรนของฐานขอมูล Scopus น การแสดงผลจะขึ้นอยู่กับว่าผู้ใช้งานมี Account ของฐานข้อมูลแล้วหรือไม่ ดังรายละเอียดที่ระบุไว้ในหน้า 1-3

| 🥑 ฐานข้อมูลออนไลน์                                      | × +                                                   |                                           |                           |                                           |                                     |                           |                |            | – o ×         |
|---------------------------------------------------------|-------------------------------------------------------|-------------------------------------------|---------------------------|-------------------------------------------|-------------------------------------|---------------------------|----------------|------------|---------------|
| $\leftarrow$ $\rightarrow$ $C$ $\blacktriangle$ Not sec | ure   lib.swu.ac.th.eu1.proxy                         | v.openathens.net/                         |                           |                                           |                                     |                           | Gr Q           | <b>⊗</b> ☆ | 👼 Incognito 🚦 |
|                                                         | 🧥 🤇 ສຳນັດເ                                            | 224100003 1997                            | วิทยาอัยสรีบคริบทรกิโร    | 201                                       |                                     |                           |                |            |               |
|                                                         |                                                       | ITRAL LIBRARY OF SR                       | INAKHARINWIROT UNIVERS    | ity                                       |                                     | iPass   TH EN             |                |            |               |
| Home                                                    | Highlights 🛩 Services 🛩                               | Databases 🗸                               | Research Supports 🛩       | News & Events 🗸                           | About Us 🗸                          | On-Site Search            |                |            |               |
|                                                         |                                                       |                                           |                           |                                           |                                     |                           |                |            |               |
|                                                         |                                                       |                                           |                           |                                           |                                     |                           |                |            |               |
|                                                         | รานข้อมลออ                                            | เนไลน์ (C                                 | nline Data                | bases)                                    |                                     |                           |                |            |               |
|                                                         | อปเดดล่าสุดเมื่อ: 16 พฤศจิกายน 2                      | 563 / () ฮิด: 26114                       |                           |                                           |                                     |                           |                |            |               |
|                                                         |                                                       |                                           |                           |                                           |                                     |                           |                |            |               |
|                                                         | <ul> <li><u>ทรัพยากรอิเล็กทรอนิก</u></li> </ul>       | ส์จ่าแนกตามประเภท                         | <u>-กลุ่มสาขาวิชา</u>     |                                           |                                     |                           |                |            |               |
|                                                         | <ul> <li><u>ฐานข้อมูลออนไลน์จำเ</u></li> </ul>        | เนกตามคณะ/สถาบัน<br>-                     | เ∕ส่านัก ของมหาวิทยาลัยศ  | <u>รีนครินทรวิโรฒ</u>                     |                                     |                           |                |            |               |
|                                                         | Browse Data                                           | bases                                     | I                         | v                                         | ·                                   | 5                         |                |            |               |
|                                                         | ** ขอความรวมมอผู เชบรง<br>จะส่งผลให้ถูกระงับสิทธิ์ (P | าาร กรุณาอยา เช่ แ<br>lease be careful no | t to continuously downl   | ขอมูลจากฐานขอมูลด<br>oad data more than : | <b>างๆ รวมถงดาวน</b><br>an hour.)** | เหลดขอมูลจานวนมาก เนเวลาท | ดอเนอง เนองจาก |            |               |
|                                                         | ** CL OpenAthens (คลิกเว่                             | งื่อเข้าใช้ eResource:                    | s ของห้องสมุด ทั้งการใช้จ | ากภายในหรือนอกเครือ                       | ข่ายมหาวิทยาลัย)                    | 0                         |                |            |               |
|                                                         |                                                       |                                           |                           |                                           |                                     |                           |                |            |               |
|                                                         | All                                                   |                                           | By Disciplines            |                                           | By Material Types                   | By Service F              | eatures        |            |               |
|                                                         |                                                       |                                           | , ,                       |                                           | , ,,                                | ,                         |                |            |               |
|                                                         | All Databases                                         |                                           |                           |                                           |                                     |                           |                |            |               |
|                                                         | Databases (33) eJ                                     | ournals (54) eB                           | ooks (11) Trials (0)      | Open Access (184                          | ł)                                  |                           |                |            |               |
|                                                         | All 0-9 A B C D E                                     | FGHIJK                                    | L M N O P Q R S           | TUVWXY                                    |                                     |                           |                |            |               |
|                                                         | ASM Journals                                          |                                           |                           |                                           |                                     |                           |                |            |               |
|                                                         | CINAHL Complete                                       | 0                                         |                           |                                           |                                     |                           |                |            |               |
|                                                         | • ClinicalKey 🚺                                       |                                           |                           |                                           |                                     |                           |                |            |               |
|                                                         | Communication &                                       | Mass Media Comp                           | olete                     |                                           |                                     |                           |                |            |               |
|                                                         | Education Researce                                    | h Complete 🏾 🚺                            |                           |                                           |                                     |                           |                |            |               |
|                                                         | Education Source                                      | NEW 🚺                                     |                           |                                           |                                     |                           |                |            |               |
|                                                         | <ul> <li>Emerald Managen</li> </ul>                   | nent 🕕                                    |                           |                                           |                                     |                           |                |            |               |
|                                                         | <ul> <li>Food Science Source</li> </ul>               | ce NEW 🏮                                  |                           |                                           |                                     |                           |                |            |               |
|                                                         | • H.W.Wilson 🌗                                        |                                           |                           |                                           |                                     |                           |                |            |               |
|                                                         | IEEE/IET Electronic                                   | Library 🚺                                 |                           |                                           |                                     |                           |                |            |               |
|                                                         | Journals@Ovid                                         | D                                         |                           |                                           |                                     |                           |                |            |               |
|                                                         | Sage Journals                                         |                                           |                           |                                           |                                     |                           |                |            |               |
|                                                         | SAGE Knowledge                                        |                                           |                           |                                           |                                     |                           |                |            |               |
|                                                         | ScienceDirect elos                                    |                                           |                           |                                           |                                     |                           |                |            |               |
|                                                         | • Sconus                                              | iniai 😈                                   |                           |                                           |                                     |                           |                |            |               |
|                                                         | SpringerLink Journ                                    | ual 🔒                                     |                           |                                           |                                     |                           |                |            |               |
|                                                         | <ul> <li>Taylor &amp; Francis O</li> </ul>            | nline: Sport, Leisure                     | e & Tourism 🛛 🔒           |                                           |                                     |                           |                |            |               |
|                                                         | UpToDate [uaning                                      | อข่าย-เชื่อมต่อSWU                        | VPN]                      |                                           |                                     |                           |                |            |               |
|                                                         | Web of Science                                        | D                                         | -                         |                                           |                                     |                           |                |            |               |
|                                                         | World Global Style                                    | Network (WGSN):                           | Fashion Trend 🏾 🕕         |                                           |                                     |                           |                |            |               |
|                                                         |                                                       |                                           |                           |                                           |                                     |                           |                |            |               |

# วิธีที่ 2 เข้าใช้ฐานข้อมูลจากเมนู Databases

# 1. คลิกที่ฐานข้อมูล Scopus

| Home | Highlights 👻 Services 👻 Databases 👻 Research Supports 👻 News & Events 👻 About Us 👻 On-Site Search |
|------|---------------------------------------------------------------------------------------------------|
|      | All Databases                                                                                     |
|      | Databases (33) eJournals (54) eBooks (11) Trials (0) Open Access (184)                            |
|      |                                                                                                   |
|      |                                                                                                   |
|      |                                                                                                   |
|      | Academic Search Ultimate NEW                                                                      |
|      | Access Medicine                                                                                   |
|      | Access Pharmacy                                                                                   |
|      | ACM Digital Library                                                                               |
|      | ACS : American Chemical Society Journal                                                           |
|      | Applied Science & Technology Source Ultimate NEW                                                  |
|      | Art & Architecture Complete NEW                                                                   |
|      | ASCE Library                                                                                      |
|      | ASM Journals                                                                                      |
|      | CINAHL Complete                                                                                   |
|      | Legal Source NEW                                                                                  |
|      | <ul> <li>NewsClip4 (ชื่อเดิม iQNewsClip)</li> </ul>                                               |
|      | Proquest Dissertation & Theses Global                                                             |
|      | Proquest Medical Database                                                                         |
|      | Sage Journals                                                                                     |
|      | SAGE Knowledge                                                                                    |
|      | ScienceDirect eBook                                                                               |
|      | ScienceDirect eJournal                                                                            |
|      | • Scopus 🚯                                                                                        |
|      | SpringerLink Journal                                                                              |
|      | Taylor & Francis Online: Sport, Leisure & Tourism                                                 |
|      | UpToDate [นอกเครือข่าย-เชื่อมต่อSWUVPN]                                                           |
|      | Web of Science                                                                                    |
|      | World Global Style Network (WGSN): Fashion Trend                                                  |
|      |                                                                                                   |

2. แสดงตัวตนโดยใส่รหัสบัวศรี จากนั้นคลิก Login

| SWU SINGLE SIGN ON                                                                |  |
|-----------------------------------------------------------------------------------|--|
| Buasri ID  Password  Login                                                        |  |
| เปลี่ยนรหัสผ่าน                                                                   |  |
| [สำนักหอสมุด]<br>แบบฟอร์มส่งข้อเสนอแนะ หรือแจ้งปัณหาการใช้งาน OpenAthens          |  |
| ติดต่อสำนักคอมพิวเตอร์<br>ประสามมิตร 15045, 15054, 15076<br>องครักษ์ 21124, 21125 |  |
| Copyright © SWU Computer Center                                                   |  |

# 3. เข้าสู่หน้าฐานข้อมูลเพื่อใช้งาน

| View institutional website (opens in a new window                 | )                  |        |         |       |          |  |   |   |               | A |
|-------------------------------------------------------------------|--------------------|--------|---------|-------|----------|--|---|---|---------------|---|
| Scopus                                                            |                    | Search | Sources | Lists | SciVal ⊅ |  | ? | Ŷ | 窟<br>伊        | ĸ |
| Start exploring                                                   | Start exploring    |        |         |       |          |  |   |   |               |   |
| Discover the most reliable, relevant, up-to-date research. All in | one place.         |        |         |       |          |  |   |   |               |   |
| 🛿 Documents 🛛 Authors 🃾 Affiliations                              |                    |        |         |       |          |  |   |   |               | . |
|                                                                   |                    |        |         |       |          |  |   |   | Search tips ( | D |
| Search within<br>Article title, Abstract, Keywords                | Search documents * |        |         |       |          |  |   |   |               |   |
| + Add search field 📋 Add date range Advanced documer              | t search 🗲         |        |         |       |          |  |   |   | Search Q      | ų |
|                                                                   |                    |        |         |       |          |  |   |   |               |   |

#### <mark>2. การเข้าใช้งานผ่านฐานข้อมูลโดยตรง</mark>ที่ https://www.scopus.com/

#### 2.1 คลิก Sign in ด้านบนของหน้าฐานข้อมูล

| View institutional website (opens in a new window                 | v)                            |                                          |
|-------------------------------------------------------------------|-------------------------------|------------------------------------------|
| Scopus                                                            | Search Sources Lists SciVal 🛪 | ⑦ 〔〕 ① ① ① ① ① ① ① ① ① ① ① ① ① ① ① ① ① ① |
| Start exploring                                                   |                               |                                          |
| Discover the most reliable, relevant, up-to-date research. All ir | n one place.                  | -                                        |
| Call Documents Authors and Affiliations                           |                               |                                          |
|                                                                   |                               | Search tips ⑦                            |
| Search within Article title, Abstract, Keywords                   | Search documents *            |                                          |
| + Add search field 🗄 Add date range Advanced docume               | nt search >                   | Search Q                                 |

#### 2.2 คลิก Sign in via institution เพื่อเข้าใช้งานผ่านการเชื่อมต่อ CL OpenAthens

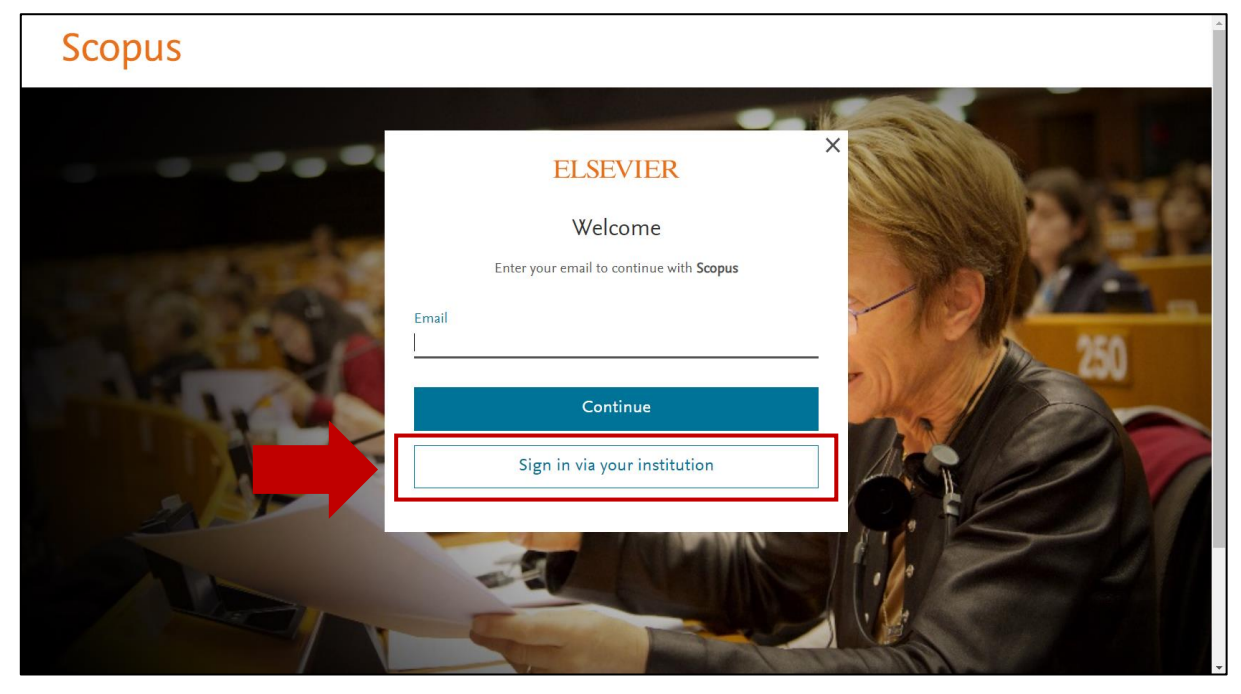

2.3 พิมพ์ค้นหาชื่อสถาบัน Srinakharinwirot University ในช่อง Institutional email or name of institution จากนั้นคลิก Continue

# Scopus

# <image>

#### 2.4 คลิก Sign in via your institution

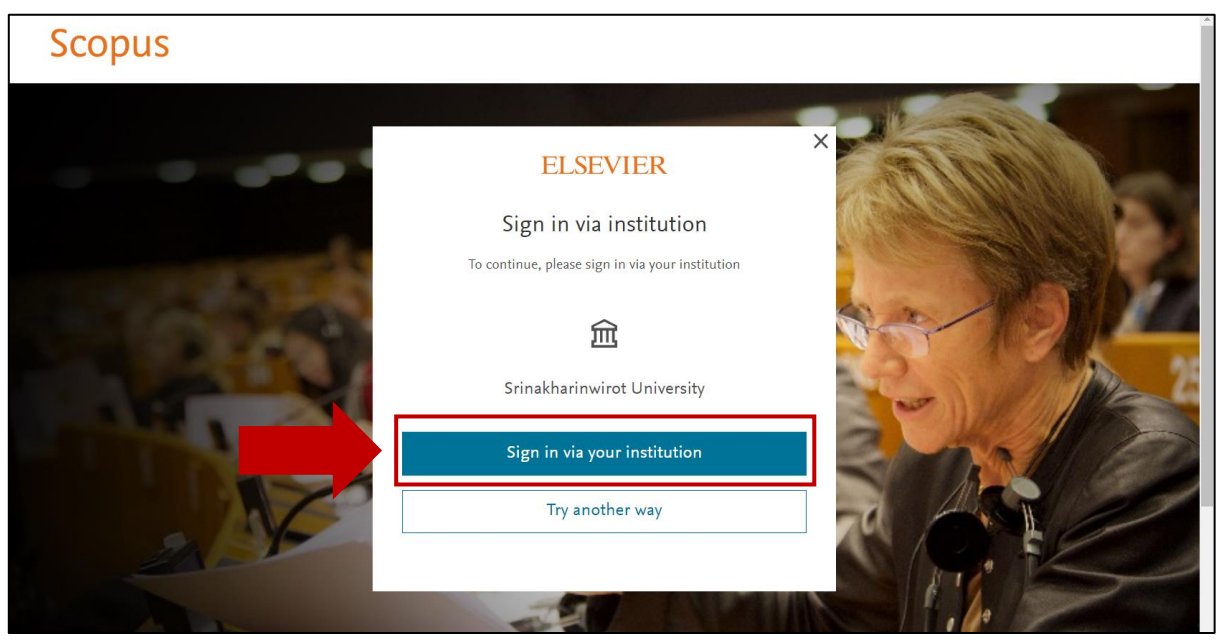

# 2.5 แสดงตัวตนด้วยรหัสบัวศรี จากนั้นคลิก Login

| SWU SING                                                                                                    | LE SIGN ON                           |  |  |  |
|----------------------------------------------------------------------------------------------------|--------------------------------------|--|--|--|
| Buasri ID<br> <br>Password                                                                                                    | ogin                                 |  |  |  |
| เปลี่ยนรหัสผ่าน<br>(สำนักหอสมุด)<br>แบบฟอร์มส่งข้อเสนอแนะ หรือ<br>ดิดค่อสำนักคอมพิวเตอร์<br>ประสานมิตร 15045, 15054, 11<br>องครักษ์ 21124, 21125 | นจึงปัญหาการใช้งาน OpenAthens<br>076 |  |  |  |
| Copyright © SWU Computer Center                                                                                                    |                                      |  |  |  |

### 2.6 เข้าสู่หน้าฐานข้อมูลเพื่อใช้งาน

| View institutional website (opens in a new window                            | ()                 |        |         |       |          |  |   |          |             | Á  |
|------------------------------------------------------------------------------|--------------------|--------|---------|-------|----------|--|---|----------|-------------|----|
| Scopus                                                                       |                    | Search | Sources | Lists | SciVal ↗ |  | ? | Ŷ        | 盒           | AK |
| Start exploring                                                              |                    |        |         |       |          |  |   |          |             |    |
| Discover the most reliable, relevant, up-to-date research. All in one place. |                    |        |         |       |          |  |   |          |             |    |
| A Documents A Authors                                                        |                    |        |         |       |          |  |   |          |             | .  |
|                                                                              |                    |        |         |       |          |  |   |          | Search tips | 0  |
| Search within Article title, Abstract, Keywords                              | Search documents * |        |         |       |          |  |   |          |             |    |
| + Add search field 🗄 Add date range Advanced document search >               |                    |        |         |       |          |  |   | Search Q | ų           |    |
|                                                                              |                    |        |         |       |          |  |   |          |             |    |

อัมพร ขาวบาง สำนักหอสมุดกลาง มหาวิทยาลัยศรีนครินทรวิโรฒ 11 มีนาคม 2564